## <u>ΟΔΗΓΙΕΣ ΓΙΑ ΣΥΝΔΕΣΗ ΜΑΘΗΤΩΝ ΣΕ ΜΑΘΗΜΑΤΑ (CLASSES) ΤΟΥ EDMODO</u> <u>ΣΤΗΝ ΑΓΓΛΙΚΗ ΕΚΔΟΣΗ</u>

- 1. Μεταβείτε στην διεύθυνση (URL): <u>https://new.edmodo.com</u>
- 2. Από τις επιλογές του "Get started as a...", να επιλέξετε το "Student".
- 3. Στην σελίδα "Edmodo for Students", να συμπληρώσετε στα λατινικά το Όνομα (First Name) και το Επίθετό σας (Last Name).
- 4. Να γράψετε έναν από τους κωδικούς (Class Code) των μαθημάτων του τμήματός σας (π.χ. Μαθηματικά).

## ΠΡΟΣΟΧΗ! ΟΙ ΚΩΔΙΚΟΙ ΤΩΝ ΜΑΘΗΜΑΤΩΝ ΚΑΘΕ ΤΑΞΗΣ ΣΤΟ EDMODO, ΥΠΑΡΧΟΥΝ ΣΤΟ SITE ΤΟΥ ΣΧΟΛΕΙΟΥ

- 5. Να γράψετε ένα δικό σας "Username".
- 6. Να γράψετε, εάν θέλετε, το email σας ("Email optional").
- 7. Να γράψετε ένα δικό σας "Password".

## ΠΡΟΣΟΧΗ! ΤΟ USERNAME KAI ΤΟ PASSWORD ΘΑ ΠΡΕΠΕΙ ΝΑ ΤΑ ΣΗΜΕΙΩΣΕΤΕ ΚΑΠΟΥ ΓΙΑ ΝΑ ΜΗΝ ΤΑ ΧΑΣΕΤΕ

- 8. Κάντε click στο "Sign up for Free".
- 9. Στην επόμενη σελίδα "Account Safety", κάντε click στο "Skip".
- 10. Έχετε πλέον συνδεθεί στο συγκεκριμένο μάθημα της τάξης σας.
- 11. Από την σελίδα που βρίσκεστε τώρα, μπορείτε να συνδεθείτε στα υπόλοιπα διαθέσιμα μαθήματα της τάξης με τον εξής τρόπο:
- 12. Στο αριστερό μενού, κάτω από το ονοματεπώνυμό σας, υπάρχει η φράση "My Classes". Δεξιά της φράσης αυτής, υπάρχουν 3 τελείες (...). Κάντε click στις τελείες και διαλέξτε το "join a class".
- 13. Στο «παραθυράκι» που εμφανίζεται, γράψτε τον κωδικό ενός άλλου μαθήματος του τμήματός σας και κάντε click στο "join".
- 14. Με τον ίδιο τρόπο θα συνδεθείτε και στα υπόλοιπα μαθήματα της τάξης σας.

## КАЛН АРХН!!!